## Le Grand Guide Google

Le fameux magazine de high-tech « **01net** » a consacré son N° 76, un numéro Hors-série d'octobre 2013, à Google. Quoique à plusieurs reprises ce sujet a été traité dans les articles de notre site, se serait dommage de ne pas parler ici de ce guide, surtout de *Google Chrome* que mes amis malgré de multiples intérêts de ce navigateur, hésitent toujours à l'utiliser.

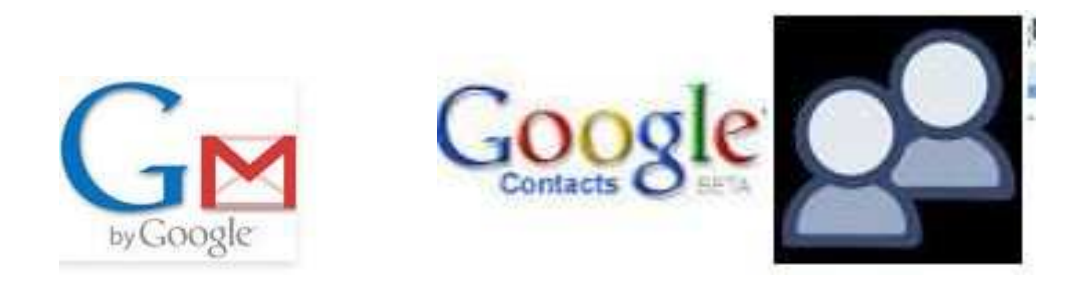

## **GMAIL ET CONTACTS**

Quand vous ouvrez un compte GMAIL, vous êtes indépendant de votre fournisseur d'accès à internet (FAI). En plus de la sécurité, c'est plus, rapide et gratuit, Il vous suit dans le monde entier et ne dépend pas de la configuration POP et SMTP de votre FAI ce qui pose toujours des problèmes quand vous n'êtes pas à la maison.

Pour se faire : connectez-vous à la page : *www.google.com* puis cliquez le bouton *Gmail* et enfin Créer *un compte.* 

1-Choisissez une adresse de messagerie à votre nom, par exemple: *toto* @*gmail.com* et un mot de passe assez conséquent.

2-Complétez quelques questions sur votre profil et entrez dans le monde de Gmail.

3-Si vous êtes un professionnel, vous pouvez faire un autre compte pro sur Gmail en allant sur votre avatar, *ajouter un compte* et *inscription*.

4-vous pouvez utiliser votre Gmail sur un appareil Androïd ou en créer un autre.

5-Vous pouvez utiliser ce compte sur iPhone ou iPad en téléchargeant l'appli Gmail disponible sur l'Apple Store

6-vous pouvez partager ou déléguer votre compte Gmail à quelqu'un d'autre en votre absence prolongée.

(Allez sur 🖃 puis paramètres / déléguer et suivez les instructions).

7-Gérer plusieurs comptes de messagerie :

Vous pouvez gérer vos autres messageries par Gmail en allant sur la roue dentelée / paramètres/ Etape suivante.

8-Contrairement, sachez aussi que vous pouvez donner la procuration à *Live Mail* de Microsoft pour gérer toutes vos autres messageries et parmi elles Gmail.

9-Déroulez le menu Gmail en haut de la fenêtre et cliquez sur Contacts. Vous y retrouvez les personnes ajoutées à votre répertoire (Mes contacts) ainsi que les membres de Google+.

Vous pouvez bien entendu ajouter des nouveaux *Contacts* et les classer dans les sous-dossiers des groupes.

10-Vous pouvez importer des contacts d'une autre messagerie avec extension .CSV (Yahoo, Hotmail, Outlook, Eudora) ou VCard (carnet d'adresses Apple). Allez sur la messagerie en question et trouvez

l'Outil d'exportation, exportez vos contacts au format .CSV et revenez dans Gmail pour les importer. 11-Profitez de votre carnet d'adresses sur un Smartphone ou la tablette Android pour exporter ou importer les contacts.

## Navigateur Google Chrome

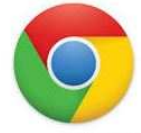

#### Chrome, navigateur plus rapide et plus sécurisé. N'hésitez pas à le télécharger.

1-Associez Chrome à votre compte Google. (Passez par le bouton *Connexion* en haut à droite de la page de votre compte Gmail que vous avez déjà configuré)

2-Personnalisez la page *Nouvel onglet*. (Ainsi vous aurez les pages que vous utilisez souvent) 3-Ouvrez une série d'onglets au démarrage. (Par le lien Applications)

4-Affichez ou supprimez la barre des favoris et y créer des dossiers. (Avec 🚍 et Paramètres)

5-Vous pouvez ajouter ou supprimer d'autres profils. (Paramètres, Utilisateurs, Ajouter un utilisateur, Créer)

6-Vous pouvez effacer vos données à la fin d'une session temporaire. (Paramètres, supprimer ce profil) 7-Si vous avez d'autre PC portable ou Smartphone, vous pouvez synchroniser vos contacts, vos favoris, vos messages et historique.

8-Découvrez le Web Store, installez d'autres extensions, applications, applis

9-Traduisez les pages à la volée, traduisez un texte trouvé sur le Web. Quand vous surfez sur une page en dehors de votre langue, Chrome vous propose en haut de page de la traduire. Changez de langue à l'aide du bouton correspondant.

10-Naviguez sans laisser de traces. (Historique, effacer les données de navigation)

11-Ajouter des Favoris en passant par *étoile jaune* en haut de page et ses dossiers)

12-Téléchargez d'un lien sans quitter le Chrome. Une barre apparaitra et vous guidera

13-Cherchez et installez « *Vérificateur de messages Google* » ainsi vous serez averti de l'arrivé de vos messages dans votre ordinateur sur Chrome.

14-Cherchez « Adblock pro gratuit » installez-le et débarrassez-vous des publicités intempestives.

15-installez l'application gratuite *Evernote* sur votre mobile. Ainsi vos notes, vos projets, vos rappels seront affichés sur vos différents appareils.

### Google recherche (search) avec

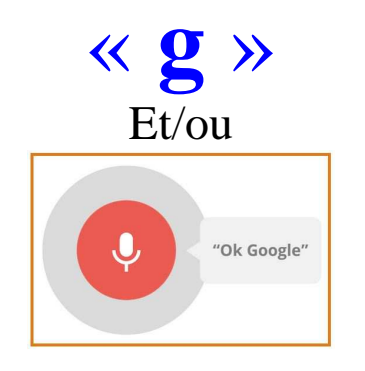

1-Activez l'outil de prédiction des recherches (Paramètres/Paramètres avancés/ service de prédiction)

2-Utilisez la recherche par langue, date, pays

3-Effectuez une requête limitée au Web français

4-Filtrez les résultats à caractères sexuels (Paramètres/filtres Safe Search/ filtrer le caractère sexuel)

5-Utilisez des outils de recherche avancée entre deux guillemets. « ».

6-Recherchez certains mots uniquement et excluez-en d'autres

7-Affichez les résultats compris entre deux valeurs (<Voiture entre 5000 à 6000 euros>

8-Précisez l'extension des fichiers recherchés

9-Activez la recherche vocale

10-Faites votre shopping sur Google

# Google Maps, Earth

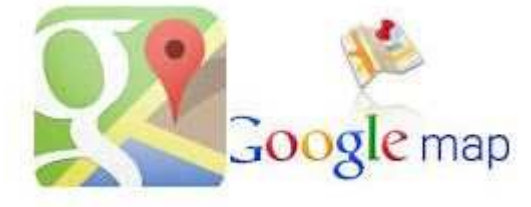

1-La version classique de *Google Maps* est toujours en place en attendant la nouvelle version. Connectez-vous au site *maps.google.fr* depuis votre PC. Découvrez la nouvelle version de *Google Maps*. Cliquez sur Connexion, indiquez les identifiants de compte Google et cliquez sur Commencer à le découvrir.

2-Définissez les villes de départ et d'arrivée.

3-Si vous désirez, vous pouvez évitez les péages.

4-Affichez les images et zoomez sur une partie de votre itinéraire à l'aide de la molette de la souris.

5-Imprimez l'itinéraire détaillé et partez.

6-Vous avez toujours la fonction *Street View* pour voir l'endroit avant de s'y rendre. Pour se faire prenez le personnage jaune et placez-le juste à l'endroit que vous cherchez à connaître.

7-Si vous voulez vous pouvez installer ces Maps pour en profiter plus tard.

#### Se laisser guider sur Android et iOS

1-Installez *Google Maps* sur votre mobil. Pour donner sa pleine mesure Google Maps a besoin de disposer d'un *GPS* (c'est le cas de la plupart des Smartphones) et d'une connexion 3 G. L'appli est installée par défaut sur les appareils Android et se synchronise automatiquement avec le compte Google associé au mobil ou à la tablette. Si vous utilisez un iPhone , vous devez télécharger et installer *Maps* depuis *l'App Stor*.

2-Calculez un itinéraire comme auparavant.

3-Activez le mode de guidage vocal

4-Pour avoir la prévision de la Météo passez par le Menu plan et cochez Météo

#### Dans Google Earth:

1-Commencez à écrire une adresse vous verrez déjà apparaitre le bâtiment que vous cherchez.

2-Dans la partie *calque* affichez les bâtiments en 3D pour voir leurs splendeurs

3-Utilisez StreetView

4-Lancez une visite guidée en ville (le fichier au format *Earth* porte une extension *.kmz*. Double cliquez dessus pour retrouver dans le volet *Lieux, Lieux temporaires*. Sélectionnez-le puis cliquez sur l'icône : *Lancez une visite*.

Vous pouvez enregistrer votre visite au format vidéo.

5-Pour aller voir *Mars*, *la lune, les étoiles* et autres recoins de l'univers, cliquez dans la barre du menu sur *Saturne* puis sur *ciel* et appréciez votre univers. Gardez affiché le calque Bienvenue dans *Sky* tout le temps.

## **GOOGLE AGENDA**

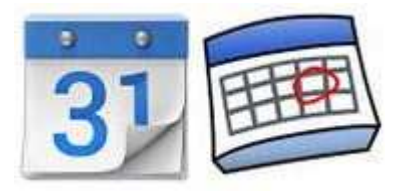

Accédez à Google Agenda : pour utiliser l'agenda connectez-vous au site (<u>www.google.com/calendar</u>) ou cliquez sur Agenda qui s'affiche en haut de l'écran. Si vous utilisez navigateur Google Chrome, installez l'application Google Agenda depuis le Chrome Web Store. Vous disposez ainsi d'un accès hors ligne à votre agenda. Vous ajouterez vos RDV et d'autres informations si nécessaires comme les alertes et les notes.

Vous pouvez piloter et afficher plusieurs agendas et vous pouvez donner à d'autres personnes privilégiées de faire des plannings et lancer des invitations (dans le sein d'un groupe de joueurs de golfe).

# GOOGLE +

#### Créer et personnaliser son profil Google+

Le profil Google+ est la page où vous publiez les informations sur vous-même. Vous pouvez définir qui pourra consulter ces données personnelles grâce à un système d'autorisation. Vous ajouterez certains de vos contacts dans Google+ si vous le voulez bien. Ainsi ils pourront consulter les informations les photos sur Google+. Cette action ressemble à un genre de Face book limité à vos connaissances autorisées. Vous pouvez y publier et partager les contenus dans les cercles d'amis en formant sa propre communauté Google+

N'y laissez pas trop d'informations personnelles.

# **GOOGLE DRIVE**

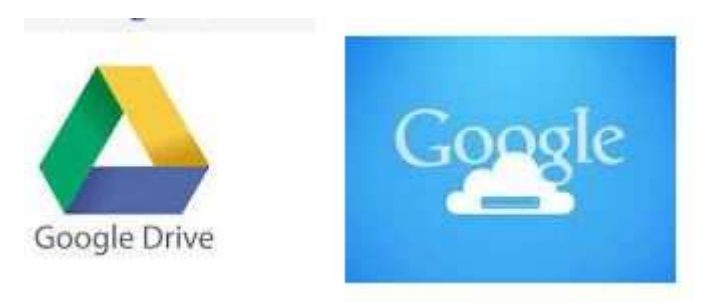

#### Un véritable bureau accessible à distance 24 h / 24

La souscription à un compte Google vous donne droit à 25 Go d'espace de stockage en ligne. Suffisant pour y conserver ses documents de travail, des photos ou des vidéos et idéal pour partager entre ses contacts. Vous pouvez travailler à partir de votre PC de bureau, de maison, de votre portable, de votre Smartphone ou tablette. Vous y laisserez vos outils de travail comme les logiciels Word, Excel et d'autres. Vous y travaillerez quand vous êtes dans l'avion ou le train et une fois de retour au bureau ou la maison vous les récupèrerez. Vous pouvez travailler à plusieurs sur un même document. Vous pouvez concevoir et partager une présentation entre amis. Vous pouvez imprimer vos documents ainsi conçus à distance depuis votre mobil.

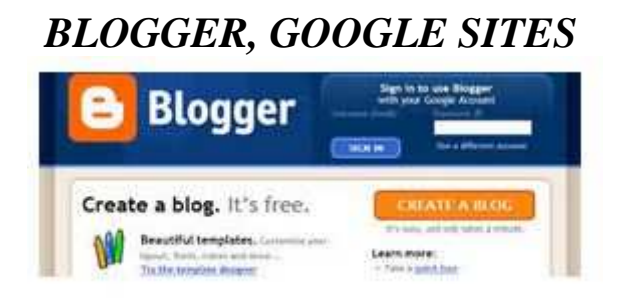

Page4/5

**Créer et alimenter un Blog perso** : plus vivant et plus simple à gérer qu'un site Web, un Blog permet de tenir par exemple un carnet de voyages sans se préoccuper de considérations techniques. Démonstration avec Blogger, le service de Blog de Google.

Choisissez un titre évocateur. Connectez-vous sur le site <u>WWW.blogger.com</u> et cliquez sur Nouveau Blog. Dans le champ Titre, tapez le nom du thème du blog, dans le champ adresse et suivez les instructions à l'écran, rédigez un article, complétez votre profil, ajoutez une première photo, ajustez l'image et ajoutez une légende, insérez une vidéo si vous le désirez et publiez votre Blog en partageant par Mail sur Google+.

**Concevoir un site Web en quelque clics** : Google sites est un outil performant pour élaborer un site Web sans avoir à programmer la moindre ligne de code HTML. Les modèles prédéfinis permettent d'obtenir un résultat spectaculaire sans effort, mais pas sans mérite.

1-Accédez à Google Sites en vous connectant à l'adresse : <u>https://sites.google.com</u>. Entrez vos identifiants de connexion. L'outil Sites vous permet de créer un site de A à Z sans rien connaître du langage HTML. Autre intérêt, vous n'avez pas à vous soucier de souscrire à un abonnement auprès d'un hébergeur. Vos pages et leurs contenus sont stockés par Google dans la limite de 100 Mo.

2-Sélectionnez un modèle : cliquez sur le bouton rouge Créer. Donnez un nom explicite à votre futur site dans la zone de saisie prévue à cet effet, cliquez sur : Parcourir d'autres modèles de la galerie. Dans le menu Sélection, choisissez une catégorie proche de la thématique que vous aborderez. Cliquez sur l'un des exemples proposés et passez par **Préview Template** pour l'affiché en plein écran.

3-Ajoutez une page en passant par Créer un site.

4-Insérez un texte et une photo, définissez les droits d'accès après avoir cliqué sur Enregistré pour fermer la fenêtre d'édition, cliquez sur l'icône Face book, entrez vos identifiants et cliquez sur Partager un lien. Vous pouvez le partager dans un groupe ou un autre journal via le menu publié.

Vidéos

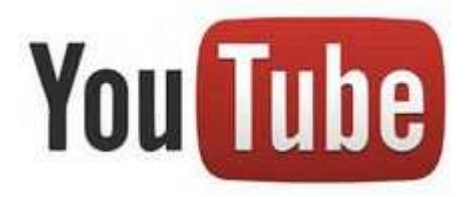

Créer et gérer un compte You Tube : vous n'avez pas besoin d'un compte You Tube pour voir les vidéos publiées par les autres internautes mais si vous voulez publier vos propres productions de vidéo, vous devez créer un compte sur You Tube. Là votre compte Gmail vous viendra en aide. Vous pouvez personnaliser votre espace et commencer à publier vos propres vidéos.

#### ALBUMS PHOTOS

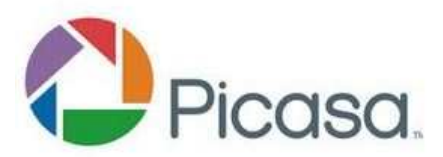

Installez Picasa sur votre ordinateur en allant sur le site : <u>http://picasa.google.com/intl/fr/</u>. Vous pouvez déjà commencer à télécharger les photos en provenance d'autres internautes, mais pour publier vos propres photos vous devez avoir votre propre compte Picasa. Là aussi votre compte Gmail vous viendra en aide.

Vous pouvez partager, imprimer, exporter vos propres photos en publiant sur Picasa (privé ou public) ou en les envoyant directement par votre propre e-mail à vos amis. Exemple : <u>http://picasaweb.google.com/vlcsixfours</u>

Vous pouvez faire des retouches sur les photos et corriger les yeux rouges des personnages.